DIY高手自制WindowsVista系统登录界面 PDF转换可能丢失图 片或格式,建议阅读原文

https://www.100test.com/kao\_ti2020/272/2021\_2022\_DIY\_E9\_AB\_ 98\_E6\_89\_8B\_E8\_c100\_272201.htm Windows vista 默认的登录画 面天天看也会腻的,不如,自己来搞下,弄个个性的Logon界 面!下面,Vista之家大体说下如何DIY自己个性的Vista登录 画面1.下载 ResHacker 2.用 ResHacker 打开 Vista盘

符http://windows.chinaitlab.com/System32/imageres.dll 文件,点击 左侧的 IMAGE 项,选择 "操作-保存[IMAGE]资源" 选定一个位 置随便输个名称保存然后退出软件 3.找到保存的文件,可以看 见 13 张 jpg 图片,文件名从 Data\_1.jpg 到 Data\_13.jpg,尺寸分别 为

1280x1024,1280x960,1024x768,1600x1200,1440x900,1920x1200,128 0x768,

1360x768,1024x1280,960x1280,900x1440,768x1280,768x1360,找出 与自己桌面分辨率相同或宽高比相同且最接近的一张4.从别 处选择一张自己喜爱的图片要求其尺寸大于或等于上一步中 找出的图片的尺寸,并使用图像处理软件修剪其尺寸为这个数 值5.保存为jpg格式(建议使用高级图像处理软件,

如:Photoshop,并在保存时选择 jpg 压缩率为 "大文件" 以保证图 片质量) (如果希望与别人分享最终的成果,在不知道对方桌 面分辨率的情况下,建议修改全部 13 张图片) 6.再次用 ResHacker 打开 imageres.dll 文件,选择 "操作-替换其他资源",在 弹出的对话框里点击"打开新资源文件"选择修改后的图片 并选择"打开",在"资源类型"处输入IMAGE,"资源名 称"处输入对应的名称(如 Data\_1.jpg对应 5031,Data\_13.jpg 对应5043,以此类推)7.点击"替换"8.选择"文件-保存为" 选择保存位置(注意不要选择系统盘分区),并在"文件名" 处输入 imageres.dll,点击"保存",退出 ResHacker 现在,面 临一个新的问题,该如何替换修改后的文件?Vista之家认为 下面的步骤,有点不适合新手了。需要另一个系统。光盘启 动就是了。A.重启至另一套操作系统B.进入Vista盘 符http://windows.chinaitlab.com/System32/目录,找到 imageres.dll 文件,右击选择"属性",进入"安全""高级""所有 者",点击"Admin"项"确定"关闭所有对话框。C.再次 右击该文件选择"属性""安全""高级",双击 "Admin"项,勾选"完全控制","确定"关闭所有对话 框。D.复制修改后的文件到此目录并覆盖原文件重启后就可 以看见自己的成果了。100Test下载频道开通,各类考试题目 直接下载。详细请访问 www.100test.com